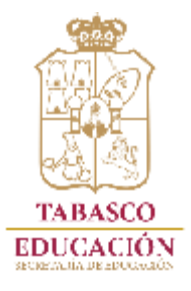

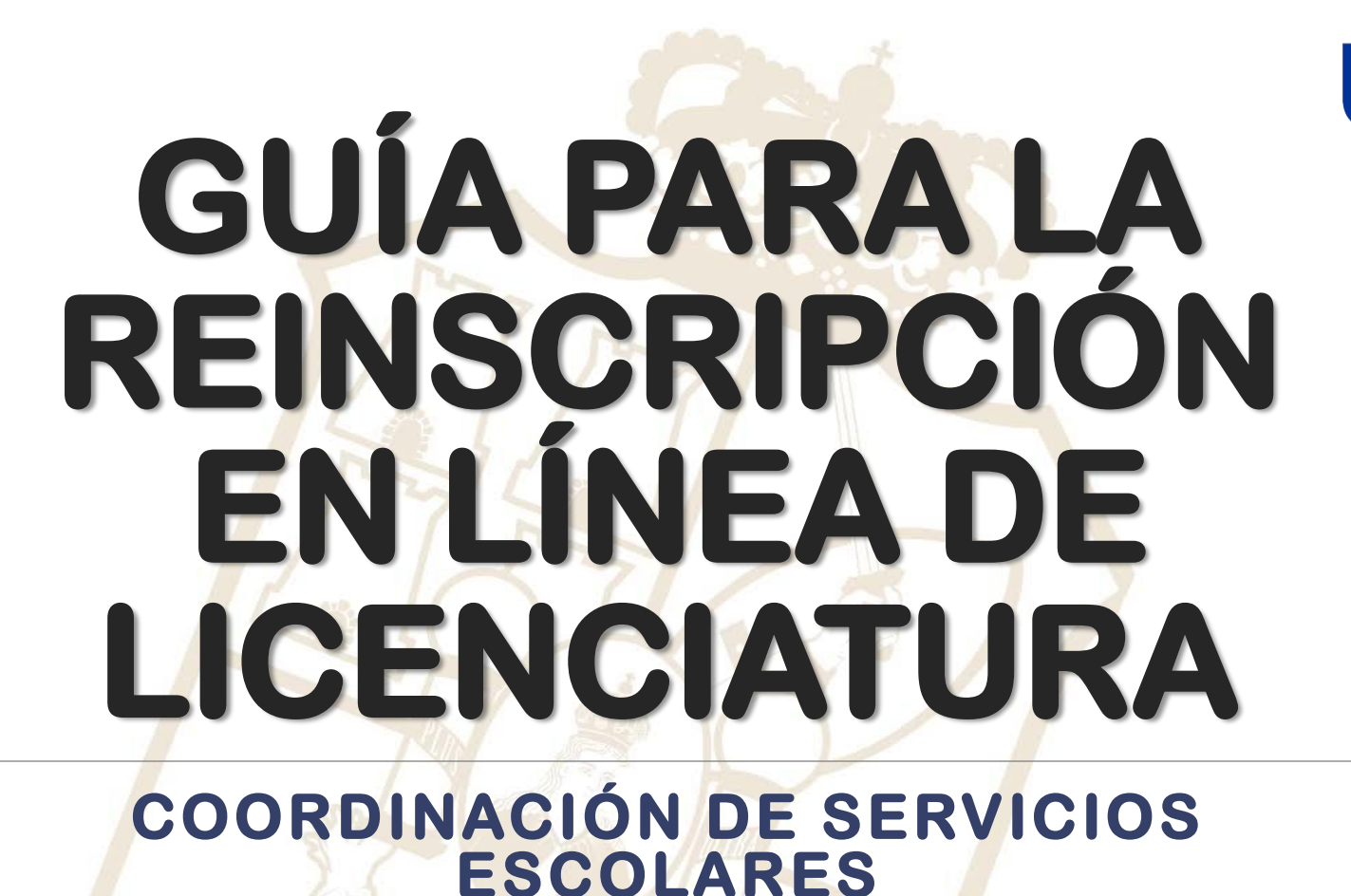

1 X WIN /

**16 – ENERO - 2020** 

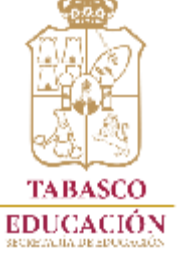

🔛 Aplicacionos 📃 Carlos

# Ingresa al link de la pagina de la **1** UPN Unidad 271 Tabasco:

## https://www.upntabasco.edu.mx/

⊕ ☆ 🕒 🖃 🛛

| gob.mx                                           |                                                          |                             |                                                                             | <b>f</b> 🔽 |
|--------------------------------------------------|----------------------------------------------------------|-----------------------------|-----------------------------------------------------------------------------|------------|
| ANVERSARE DE UNIVERSIDAD                         | ENVÍENOS UN CORREO<br>ELECTRÓNICO<br>upn_271@hotmail.com | TELÉFONO<br>(993) 3-124-260 | HORARIO DE ATENCIÓN<br>Martes - Viernes: 9 AM - 5 PM<br>Sábado: 8 AM - 3 PM |            |
| ■ INICIO CONOCENOS ▼ LICENCIATURAS ▼ POSGRADOS ▼ | CONVOCATORIAS - NOTICIAS DE ACT                          | UALIDAD SERVIC              | CIOS ESCOLARES 🗸                                                            |            |
| EDUCACIÓN<br>TABASCO                             |                                                          |                             | PEDAGOGICA<br>NACIONAL UNIDAD UPN 271<br>VILLAHERMOSA, TABASCO              |            |
| The se                                           | S.                                                       |                             |                                                                             |            |

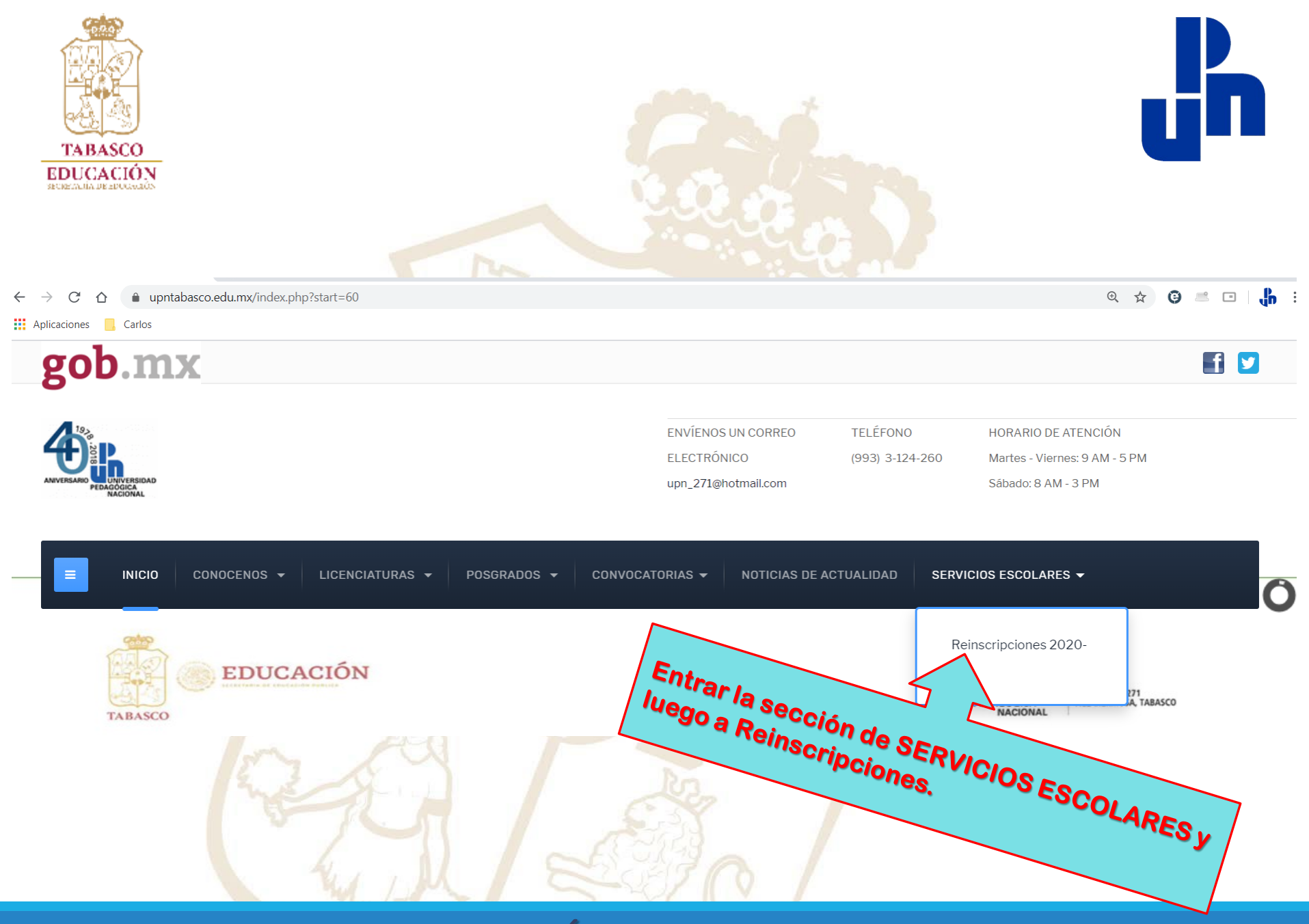

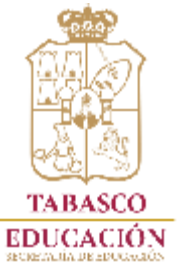

## Ingresa al link de REINSCRIPCIONES de la UPN Unidad 271 Tabasco:

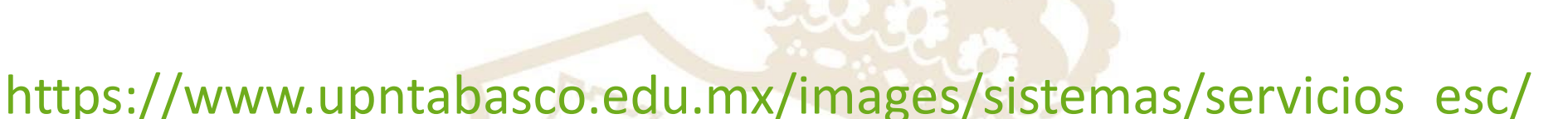

INIVERSIDAD PEDAGÓGICA NACIONAL Inicio Personal UPN Inscripción Reinscripción Pagos **INGRESA** a Reinscripción Inscríbete a una de nuestras licenciaturas Hay uno especialmente para ti. Inscripción

## INGRESA TU NÚMERO DE AUTORIZACIÓN

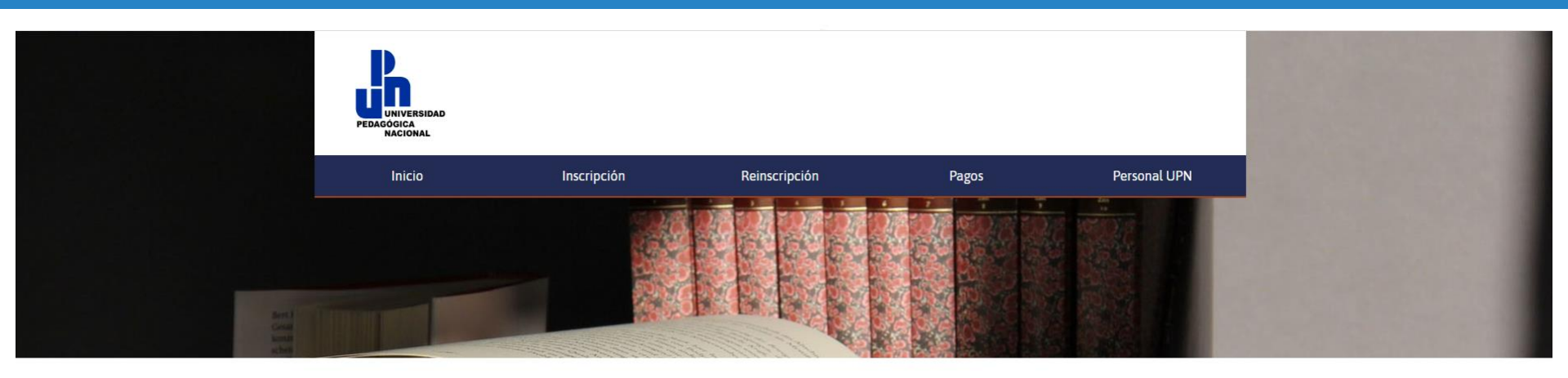

## Registro para Reinscripción

#### Ingresa tus datos personales

Los campos marcados con '" son obligatorios. Es indispensable que escribas correctamente tus datos ya que estos seran usados para la elaboracion de la "HOJA DE INSCRIPCIÓN o REINSCRIPCIÓN".

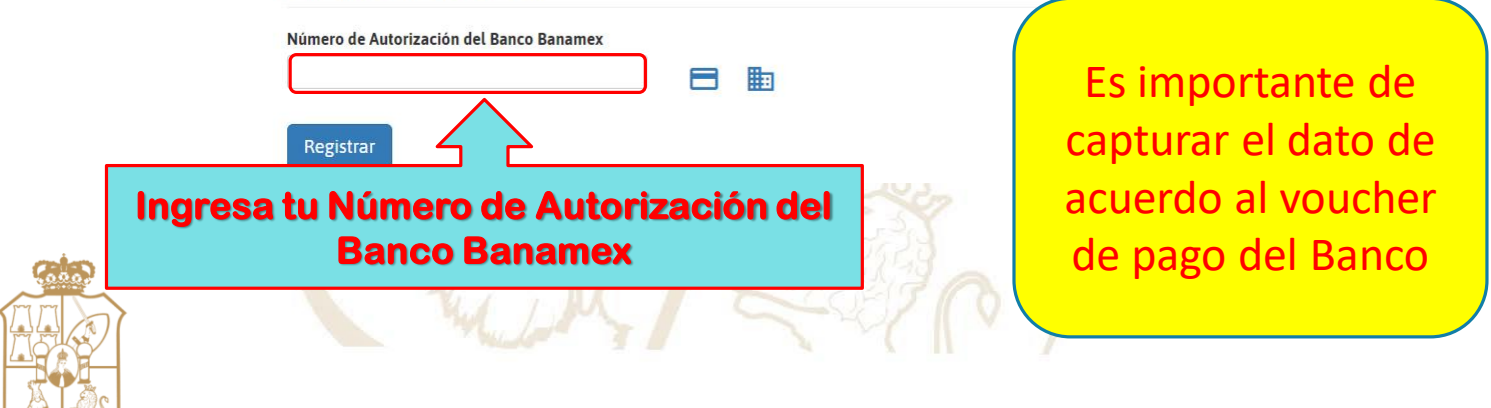

## DONDE LOCALIZAR TU NÚMERO DE AUTORIZACIÓN

Voucher Cajero Automático

Comparently (Comparently, Successful)

#### citibanamex

BANCO NACIONAL DE MEXICO, S. A.

VILLA HERMOSA, TAB

 FECHA
 HORA
 ID ATM

 16/10/2019
 17:01:12
 000005447

 CAJERO:
 SAB TIERRA COLORADA

 NO. DE TARJETA:
 0271-05286

#### Deposito

CUENTA: CUENTA DE CHEQUES 556-5972636 Nombre: UNIVERSIDAD PEDAGOGICA

NACIONAL Monto del deposito: \$ 1,200.00

Monto del deposito: \$ 1,200.00 MONTO INSERTADO: \$ 1,200.00

#### MONTO INSERTADO:

| DENOM     | CANTIDAD |   |   | TOTAL   |
|-----------|----------|---|---|---------|
| \$ 200.00 | 1        |   | Ş | 200.00  |
| \$ 500.00 | 2        | ş | 1 | ,000.00 |

CAMBIO: 0 NUMERO DE AUTORIZACION: 376883

FECHA DE LA TRANSACCION: 576885 16/10/2019

ESTE RECIBO ES COMPROBANTE DE SU DEPOSITO

## Voucher Ventanilla

## BANCO NACIONAL DE MEXICO, S.A.

SUCURSAL: 4115 TIERRA COLORADA, VILLA HERM, TAB 3/JAUSN/11:55:40 A 02 DE OCTUBRE DE 2019

#### Deposito a cheques en efectivo

SUC: 556 CTA: 5972598 CTE: UNIVERSIDAD PEDAGOGICA NACIONAL AUT: 577515

IMPORTE: \$1,800.00 IMPORTE TOTAL: \$1,800.00

Forma de pago / cobro

IMPORTE TOTAL M.N. :\$1,800.00

\*\*\*\* Estimado cliente \*\*\*\* Es importante validar que los datos impresos

CORRESPONDEN A LA OPERACION SOLICITADA

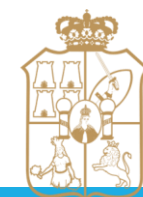

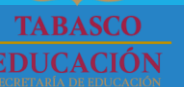

## INGRESA TU NÚMERO DE AUTORIZACIÓN

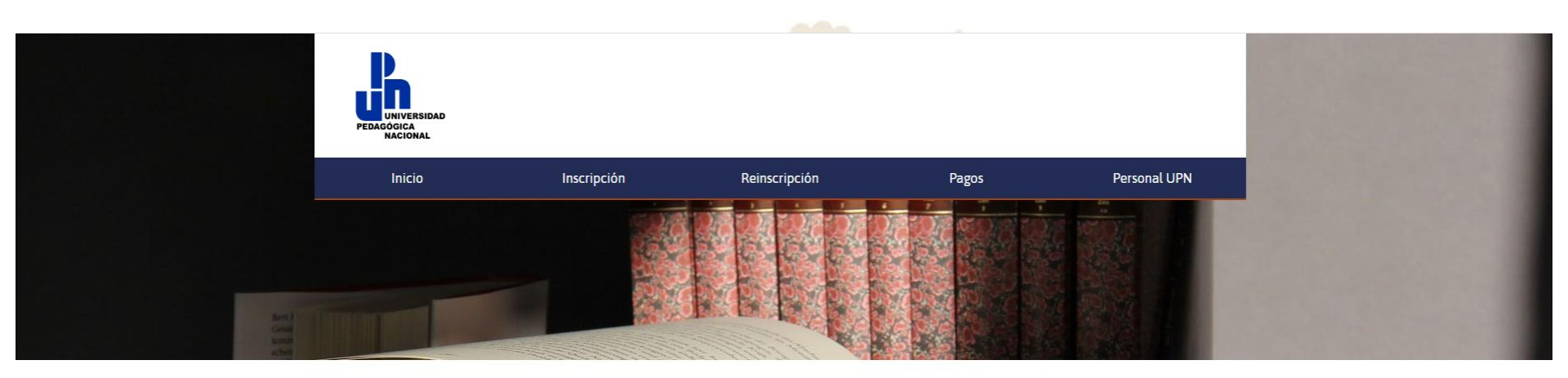

## Registro para Reinscripción

## Ingresa tus datos personales

Los campos marcados con "" son obligatorios. Es indispensable que escribas correctamente tus datos ya que estos seran usados para la elaboracion de la "HOJA DE INSCRIPCIÓN o REINSCRIPCIÓN".

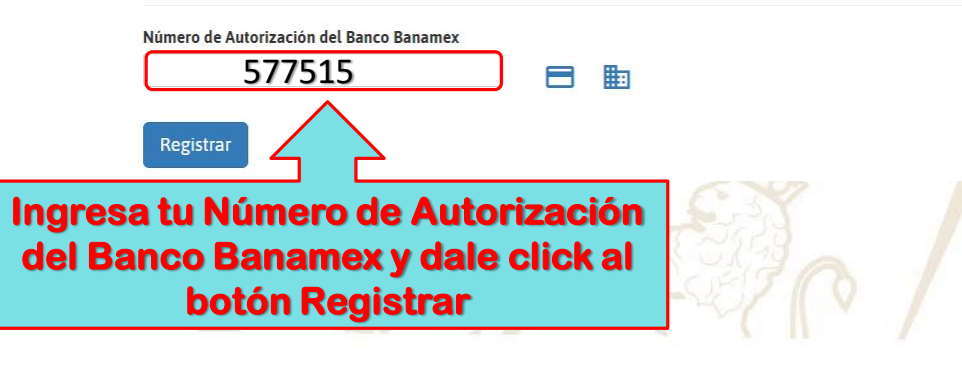

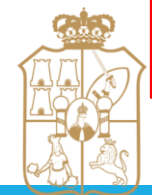

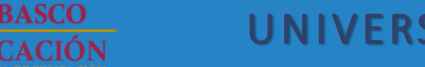

## INGRESA TU MATRÍCULA

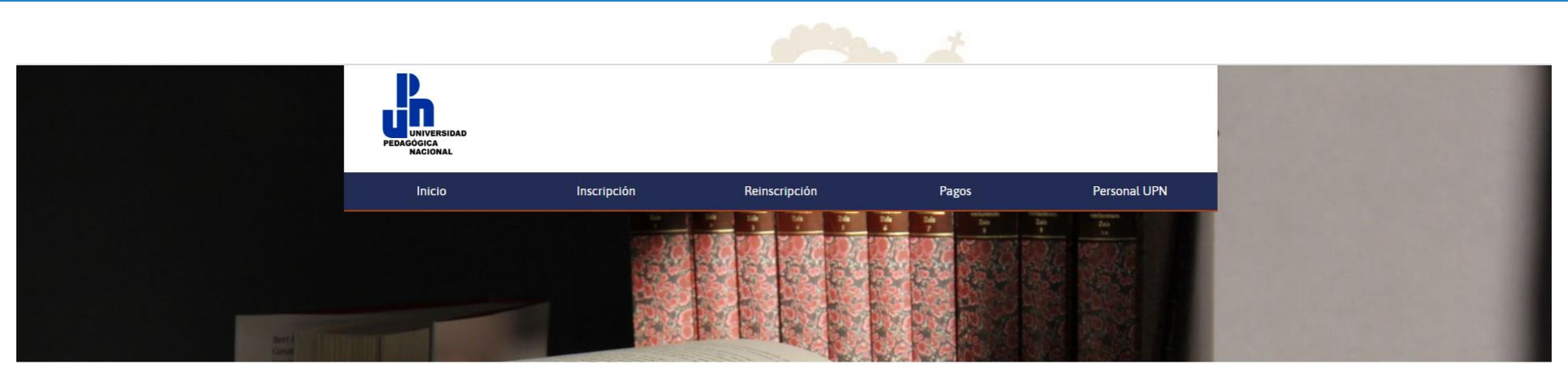

## Registro para Reinscripción

#### Ingresa tus datos personales

Los campos marcados con ''s son obligatorios. Es indispensable que escribas correctamente tus datos ya que estos seran usados para la elaboración de la "HOJA DE INSCRIPCIÓN o REINSCRIPCIÓN".

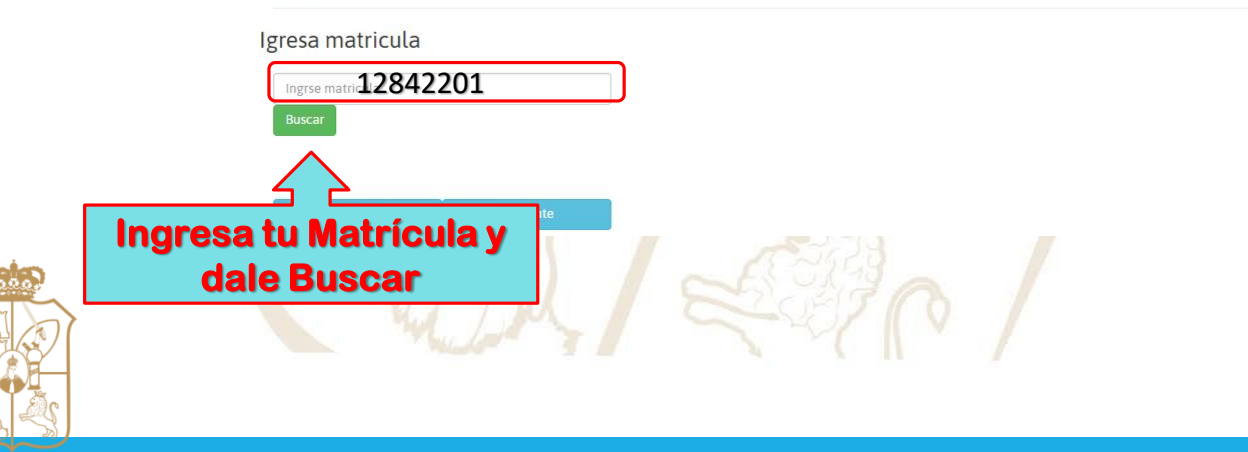

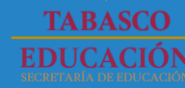

## INGRESA TU MATRÍCULA

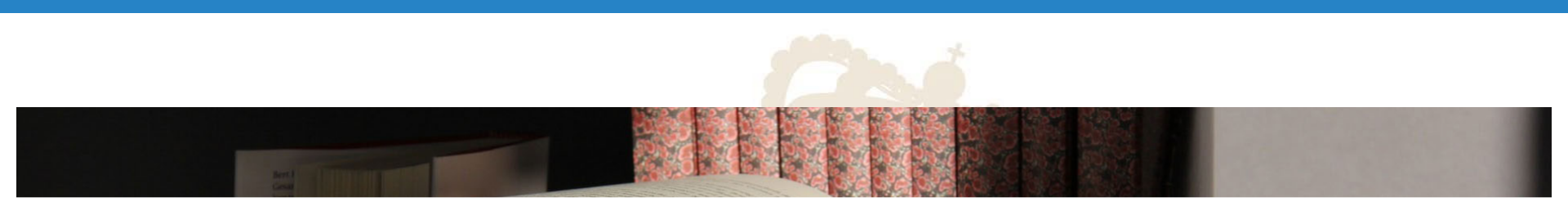

## Registro para Reinscripción

#### Ingresa tus datos personales

Los campos marcados con "" son obligatorios. Es indispensable que escribas correctamente tus datos ya que estos seran usados para la elaboracion de la "HOJA DE INSCRIPCIÓN o REINSCRIPCIÓN".

#### Igresa matricula

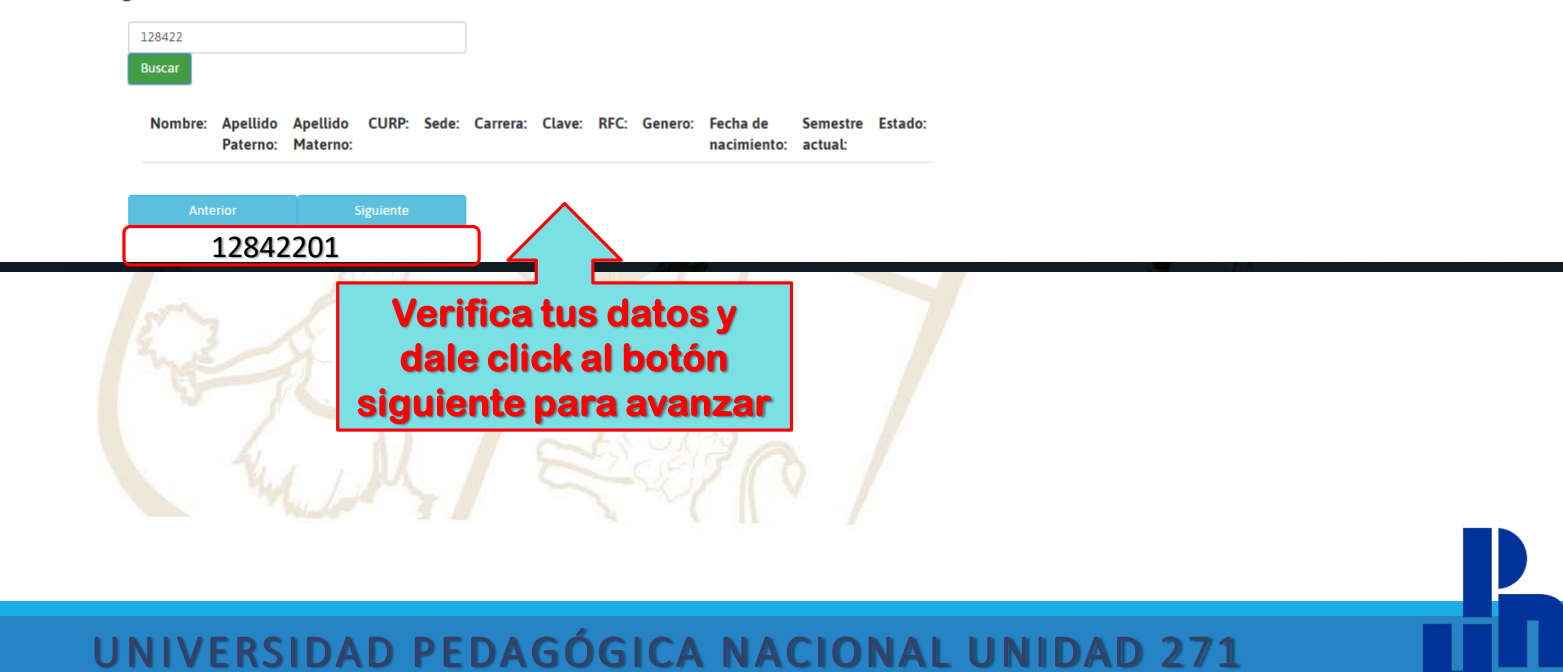

## ¿SUFRE DE ALGUNA DISCAPACIDAD?

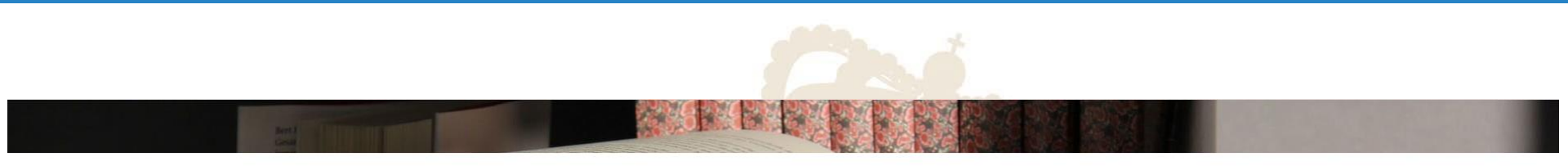

#### Registro para Reinscripción

## Ingresa tus datos personales

Los campos marcados con "" son obligatorios. Es indispensable que escribas correctamente tus datos ya que estos seran usados para la elaboracion de la "HOJA DE INSCRIPCIÓN o REINSCRIPCIÓN".

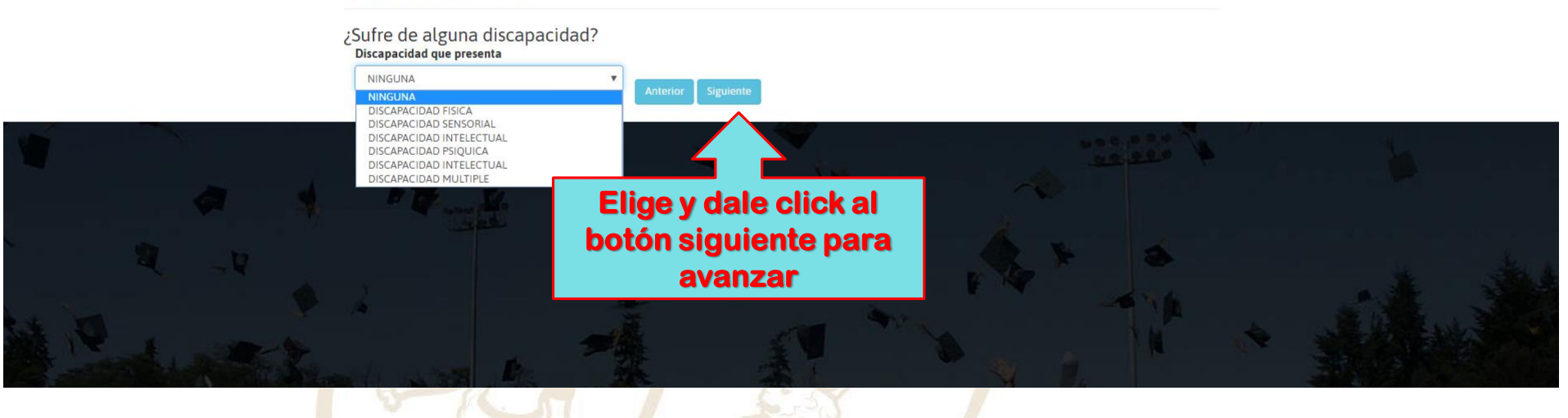

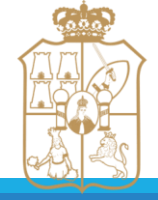

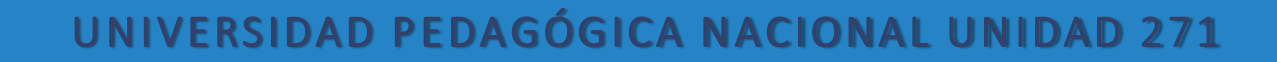

## **INGRESA TUS DATOS PERSONALES**

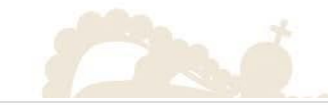

## Registro para Reinscripción

#### Ingresa tus datos personales

Los campos marcados con '\* son obligatorios. Es indispensable que escribas correctamente tus datos ya que estos seran usados para la elaboracion de la "HOJA DE INSCRIPCIÓN o REINSCRIPCIÓN".

| Estado civil           | Edad          | Anterior Si | iguiente                    |
|------------------------|---------------|-------------|-----------------------------|
| SOLTERO                | ▼ 54          |             |                             |
| Calle y número         |               | Colonia     |                             |
| RÍO USUMACINTA No. 112 |               | CASA BLANCA |                             |
| Localidad y entidad    | Código postal | Celular     | Correo electrónico          |
| VILLAHERMOSA, TABASCO  | 86060         | 9931207355  | upn271servescolar@gmail.com |

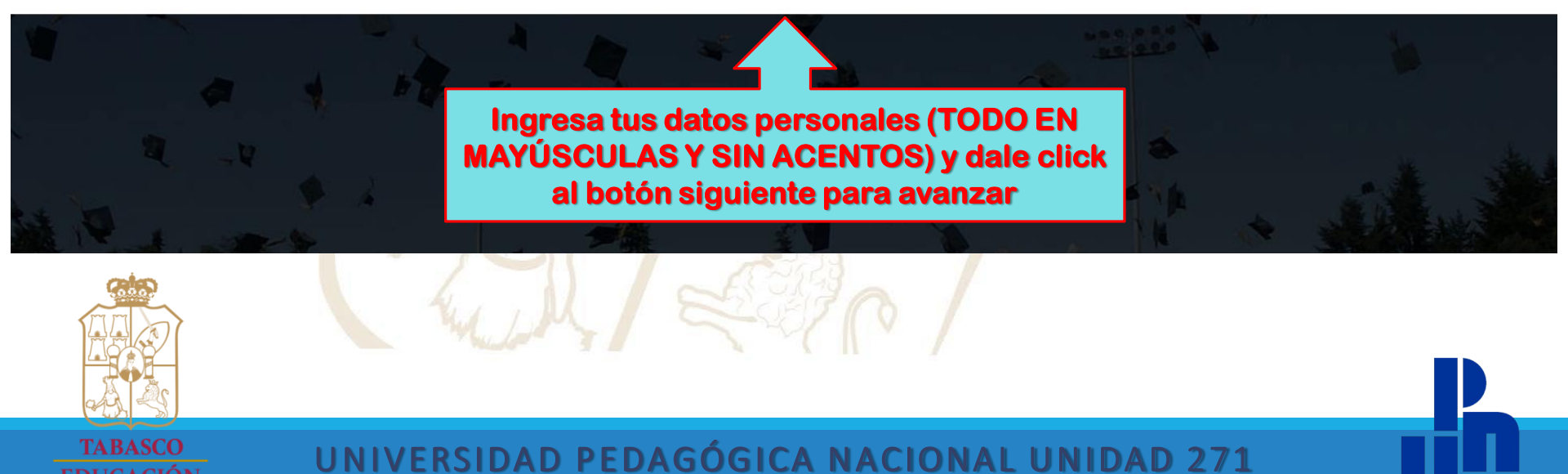

## **USTED TRABAJA**

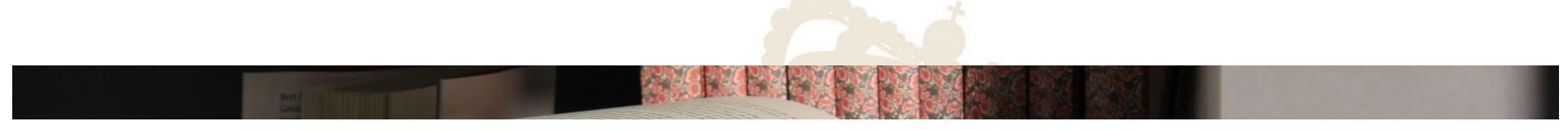

## Registro para Reinscripción

#### Ingresa tus datos personales

Los campos marcados con '\* son obligatorios. Es indispensable que escribas correctamente tus datos ya que estos seran usados para la elaboracion de la "HOJA DE INSCRIPCIÓN o REINSCRIPCIÓN".

¿Usted trabaja?

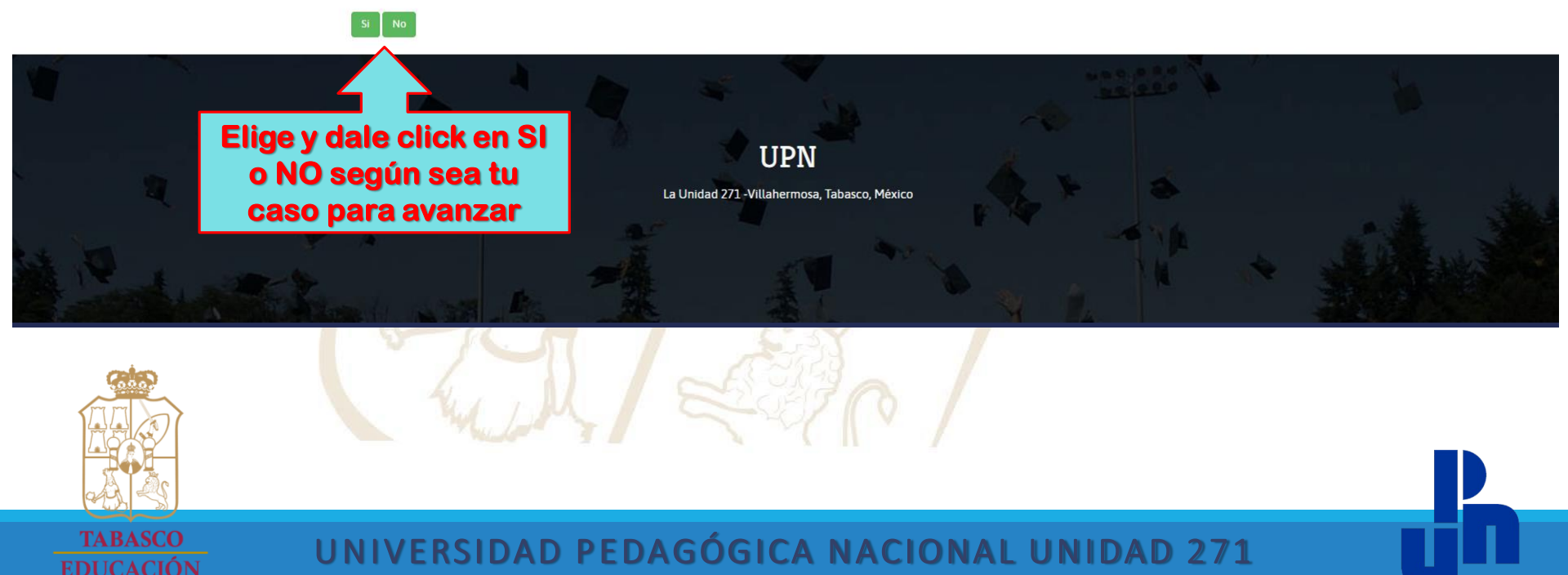

## **INGRESA TUS DATOS LABORALES**

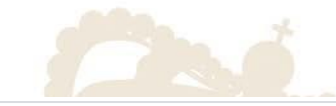

## Registro para Reinscripción

#### Ingresa tus datos personales

Los campos marcados con '" son obligatorios. Es indispensable que escribas correctamente tus datos ya que estos seran usados para la elaboracion de la "HOJA DE INSCRIPCIÓN o REINSCRIPCIÓN".

| UNIVERSIDAD PEDAGÓGICA NACIONAL |             |                      |                       |  |
|---------------------------------|-------------|----------------------|-----------------------|--|
| Calle y Número                  | Colonia     |                      | Población o Localidad |  |
| RÍO USUMACINTA No. 112          | CASA BLANCA |                      | VILLAHERMOSA, TABASCO |  |
| Cargo que desempeña             |             |                      |                       |  |
| DOCENTE                         |             |                      |                       |  |
| Horario laborales               |             | Teléfono del trabajo |                       |  |
| 10:00 A 17:00 HRS               |             | 9933124260           |                       |  |

Anterior Siguiente

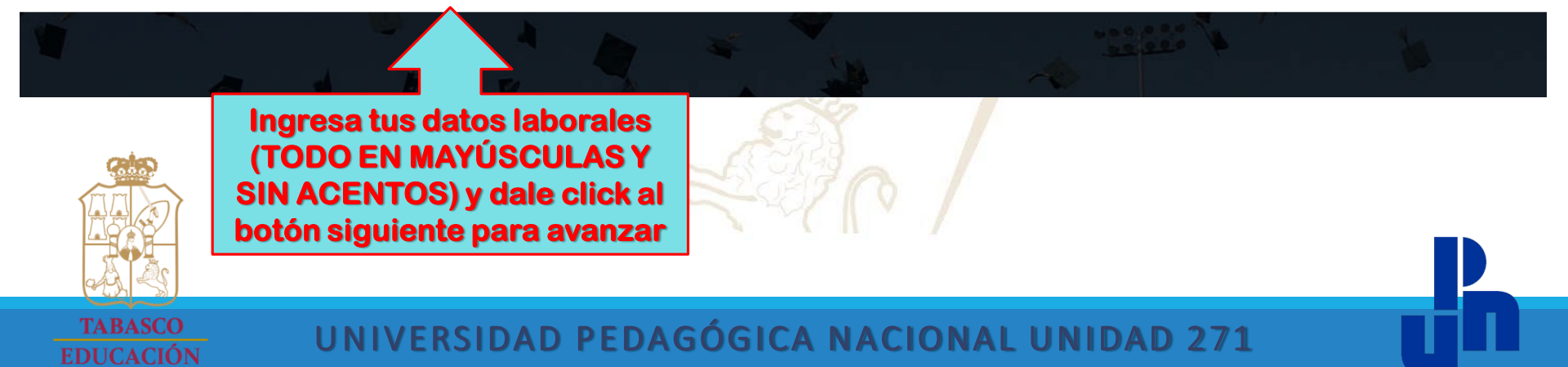

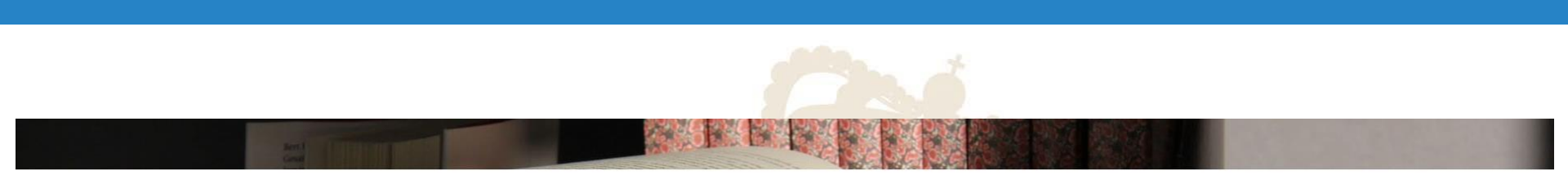

#### Registro para Reinscripción

#### Ingresa tus datos personales

Los campos marcados con "" son obligatorios. Es indispensable que escribas correctamente tus datos ya que estos seran usados para la elaboracion de la "HOJA DE INSCRIPCIÓN o REINSCRIPCIÓN".

Periodo escolar Periodo anterior TEBRERO 2020 - JULIO 2020 Si erres alumno regular dale click al botón siguiente para avanzar, si no deberás acudir a la Coordinación de Servicios Escolares para terminar tu proceso

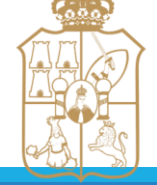

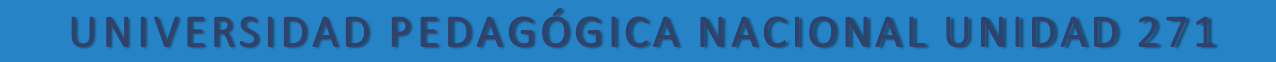

## ELIJE TU SEMESTRE A CURSAR Y TU ESPECIALIDAD

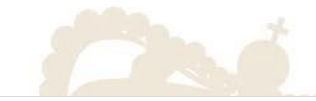

#### Registro para Reinscripción

#### Ingresa tus datos personales

Los campos marcados con '\* son obligatorios. Es indispensable que escribas correctamente tus datos ya que estos seran usados para la elaboracion de la "HOJA DE INSCRIPCIÓN o REINSCRIPCIÓN".

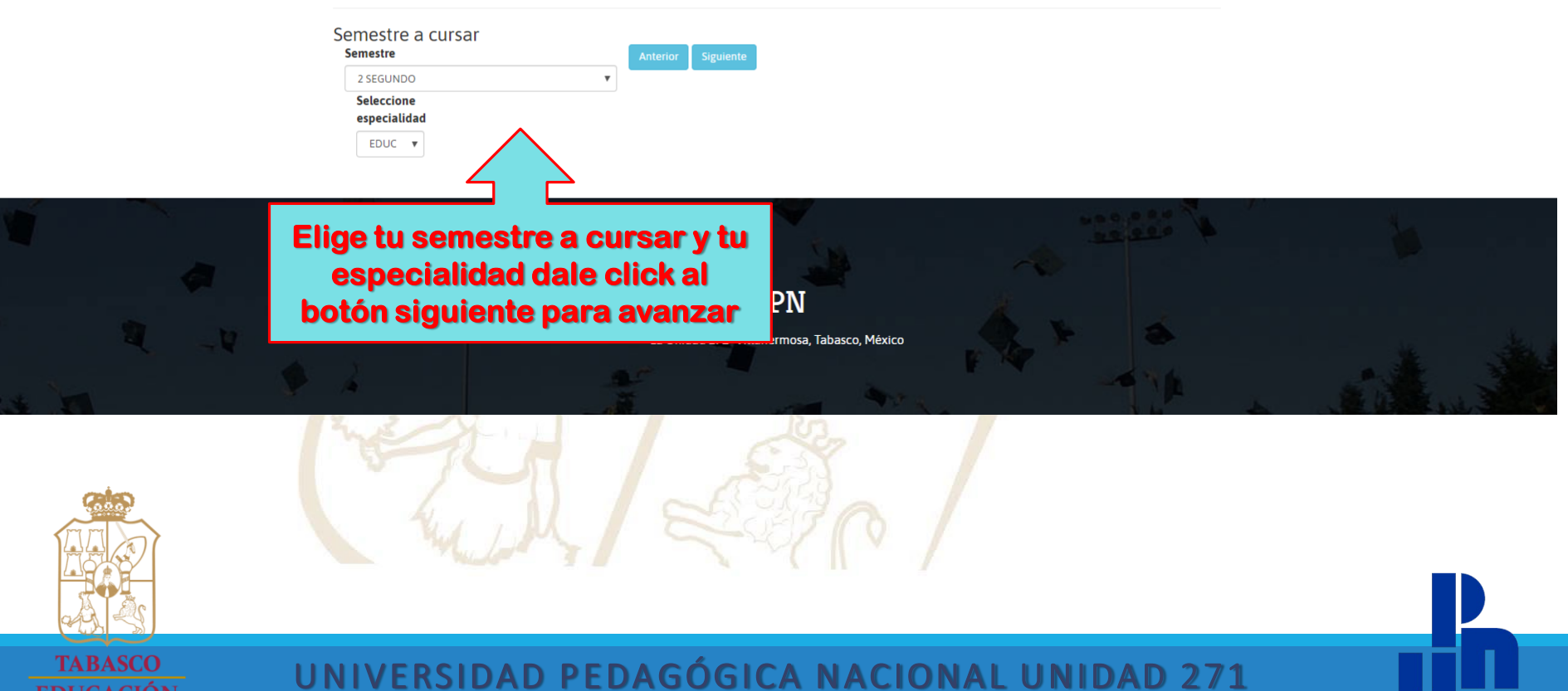

## USTED CURSARÁ LAS SIGUIENTES MATERIAS

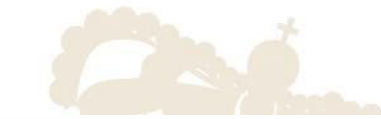

## Registro para Reinscripción

#### Ingresa tus datos personales

Los campos marcados con "" son obligatorios. Es indispensable que escribas correctamente tus datos ya que estos seran usados para la elaboracion de la "HOJA DE INSCRIPCIÓN o REINSCRIPCIÓN".

 Nombre
 Clave

 SEMINARIO DE TITULACI?N II
 1980

 PRACTICAS PROFESIONALES 3
 1983

 CURRICULUM Y ORGANIZACI?N DE EDUC. INICIAL FORMAL
 1993

 CURRICULUM Y ORGANIZACION EN LA EDUC. NO FORMAL
 1994

 LA PROGRAMACION CURRICULAR Y LA DIDACTICA
 1995

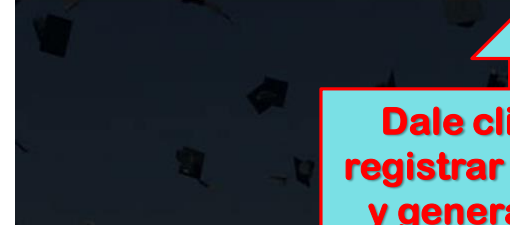

Dale click al botón registrar para avanzar y generar la hoja de reinscripción en PDF

UPN

La Unidad 271 -Villahermosa, Tabasco, México

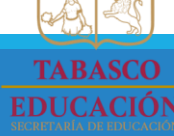

## DESCARGAR TU FORMATO E IMPRIMIR 3 VECES EN UNA SOLO HOJA POR AMBOS LADOS

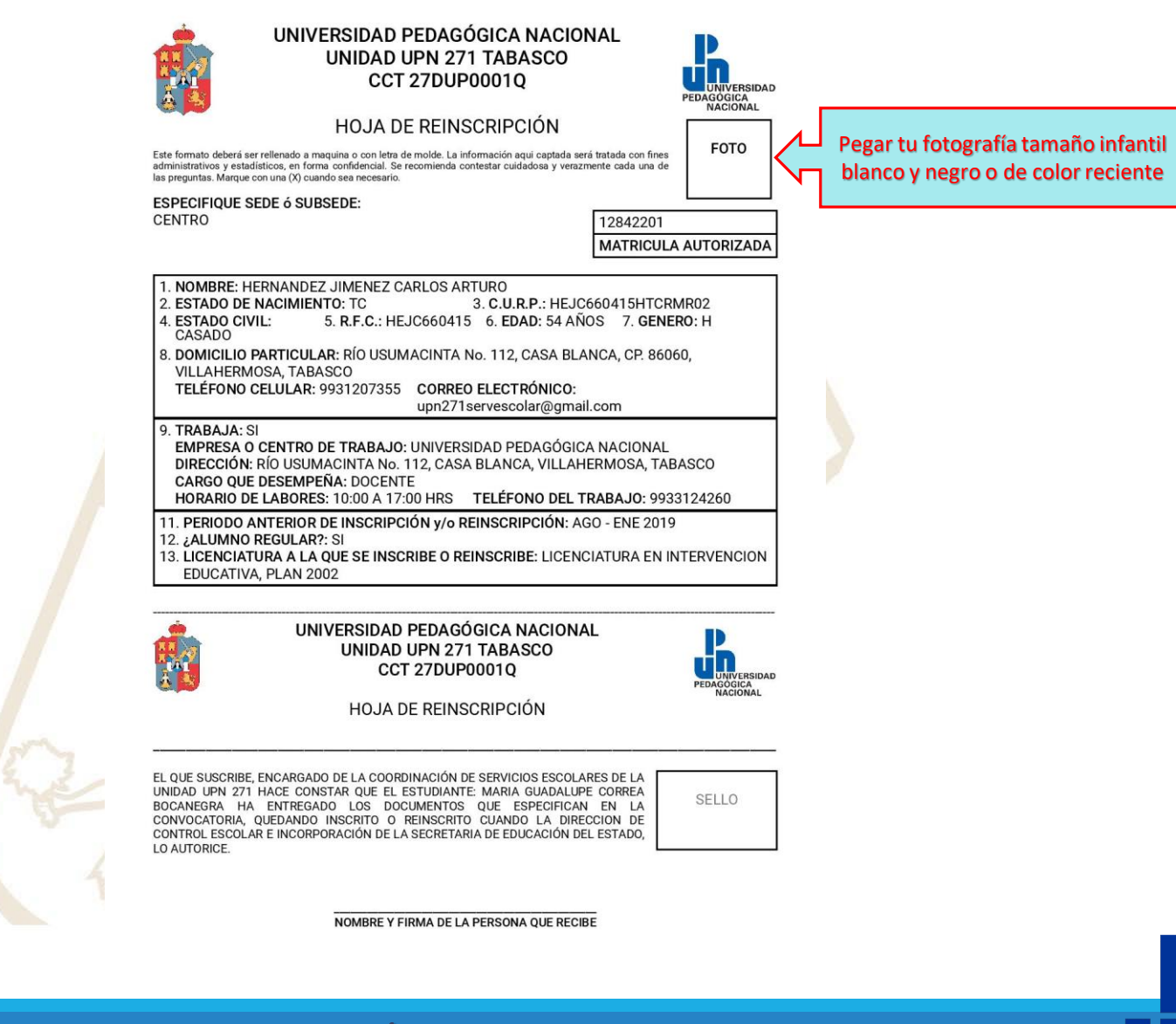

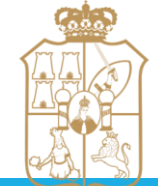

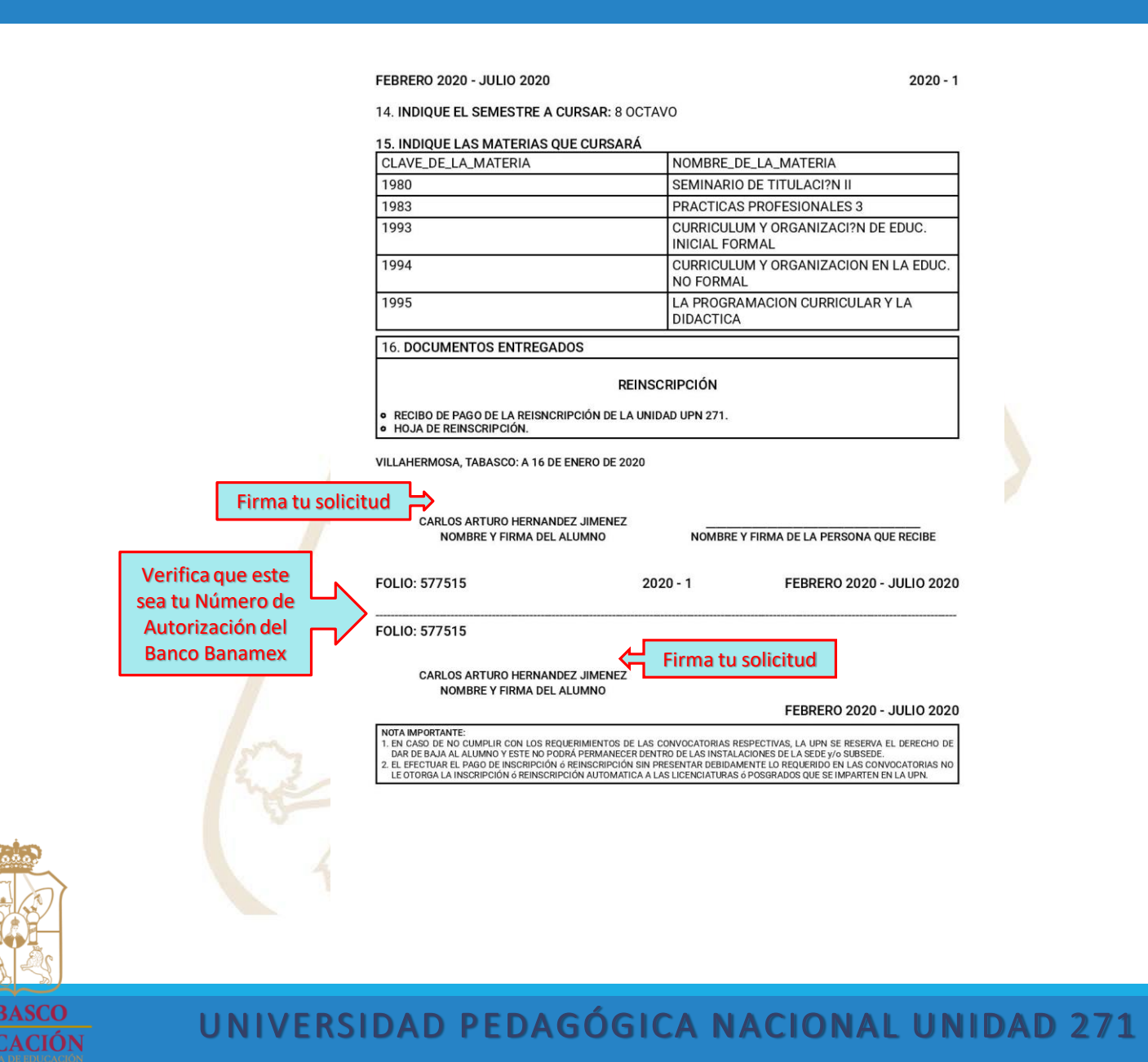

## CULMINAR TU PROCESO DE REINSCRIPCIÓN

Cuando hallas terminado tu registró e imprime tu formato (3 veces) deberás acudir con ellos y tu voucher de pago a la Coordinación de Servicios Escolares para culminar tu proceso de reinscripción al semestre 2020-1 (Febrero – Julio 2020), de acuerdo al calendario de reinscripciones de tu licenciatura.

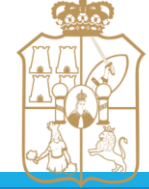

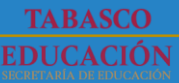